#### Teil 1 E-Mail Scan der Abo Nachweise

- 1. Dokument auf die Scanfläche oder dem Dokumenteneinzug des Druckers legen
- 2. Am Drucker über das Touch-Display auf "Scannen" drücken

| Ø | Zurücksetzen | Anmeldung |         |   | <ol> <li>(i)</li> <li>(i)</li></ol> |
|---|--------------|-----------|---------|---|----------------------------------------------------------------------------------------------------|
|   | Kopieren     | Scannen   | Drucken |   | Fax                                                                                                    |
|   |              |           |         | 1 | 🔿 Kopieren                                                                                                    |

3. Die Funktion "Scannen in E-Mail" drücken

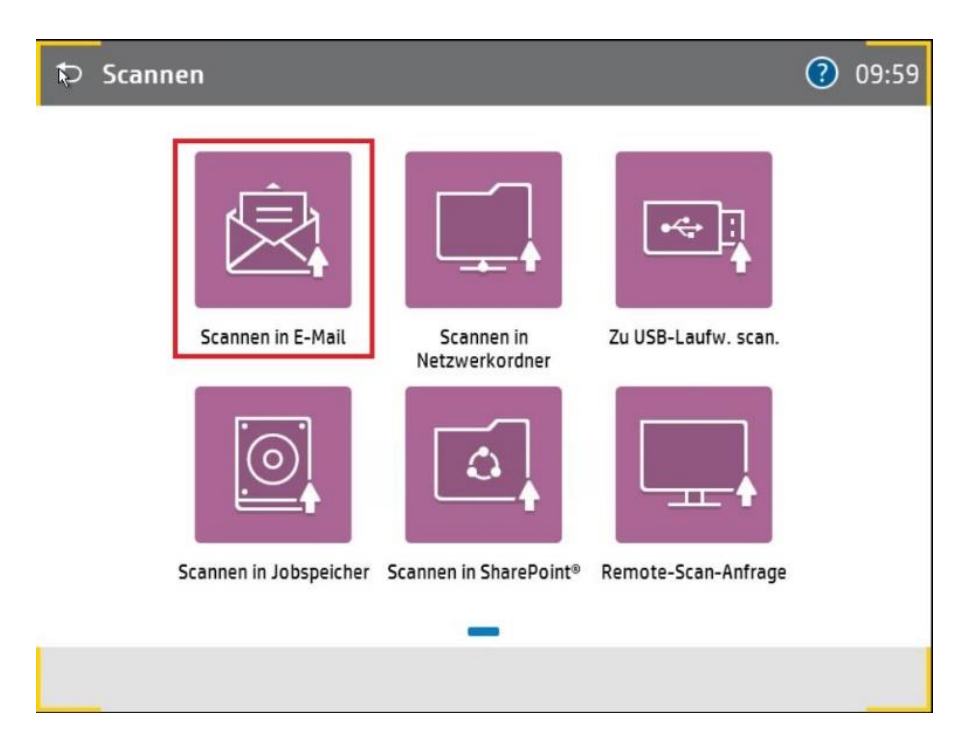

4. Im Menu "Scannen in E-Mail" auf das Symbol für das Adressbuch neben dem Feld "An" drücken

| ∽ Scannen in E-Mail      |            |   | •                                          |
|--------------------------|------------|---|--------------------------------------------|
| Von                      | <          | < | Lokal >                                    |
| pbV-B Mönchengladbach    | ()         | 0 | Ablage Nachweise                           |
|                          |            | 0 | abo-vrr@transdev.de<br>abo-vrr@transdev.de |
| сс                       |            |   |                                            |
| всс                      |            |   |                                            |
| Descriff                 | 8          |   |                                            |
| Betreff                  |            |   |                                            |
| Dateiname                |            |   |                                            |
| pbV-Mönchengladbach-Scan | <b>(</b> ) |   | (i) Abbrechen                              |
| Nachricht-               |            |   |                                            |
| Optionen                 |            |   | 1 Senden                                   |

5. Den Adressbuch-Eintrag "Ablage Nachweise" auswählen und auf Schaltfläche "1 hinzufügen" drücken

| Scannen in E-Mail        | 0                                            |
|--------------------------|----------------------------------------------|
| Von                      | K Lokal >                                    |
| pbV-B Mönchengladbach    | Ablage Nachweise                             |
|                          | O abo-vrr@transdev.de<br>abo-vrr@transdev.de |
| cc                       |                                              |
| BCC                      |                                              |
| Betreff                  |                                              |
| Dateiname                |                                              |
| pbV-Mönchengladbach-Scan | (i) 1 hinzufügen                             |
| Nachricht-<br>Optionen   | i Senden                                     |

6. Der E-Mail Empfänger "Ablage Nachweise" wird im Feld "An" angezeigt. Im letzten Schritt auf "Senden" drücken

| Scannen in E-Mail            |            | 0                                                                                      |
|------------------------------|------------|----------------------------------------------------------------------------------------|
| Von<br>pbV-8 Mönchengladbach | í          |                                                                                        |
| An<br>Ablage Nachweise       | 2          |                                                                                        |
| cc                           | 8          |                                                                                        |
| BCC                          | 8          | Tippen, um zu scannen und eine                                                         |
| Betreff                      |            | Vorschau anzuzeigen.<br>Legen Sie die mit einem Dreieck<br>markierten Optionen vor dem |
| Dateiname                    |            | Scannen fest.                                                                          |
| pbV-Mönchengladbach-Scan     | <b>(i)</b> | L                                                                                      |
| Nachricht-<br>Optionen       |            | 🔿 Senden                                                                               |

7. Eine E-Mail mit dem unten angezeigten E-Mail Anhang in Form des Scans wird an den Abo-VAS Ablageordner versendet.

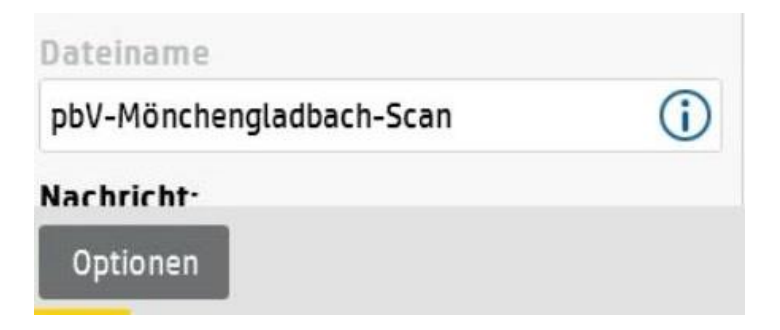

Der Dateiname dieser Scandatei setzt sich wie folgt zusammen:

pbV-"Standort"-Scan "Datum des Scans"

Beispiel: pbV-Mönchengladbach-Scan07092020

### Teil 2 E-Mail Scan in das VAS-Abo hochladen

1. In der Kundenmaske des VAS-Abo auf die Registerkarte "**Dokumente**" klicken. Anschließend auf das Symbol "**Datensatz einfügen**" klicken.

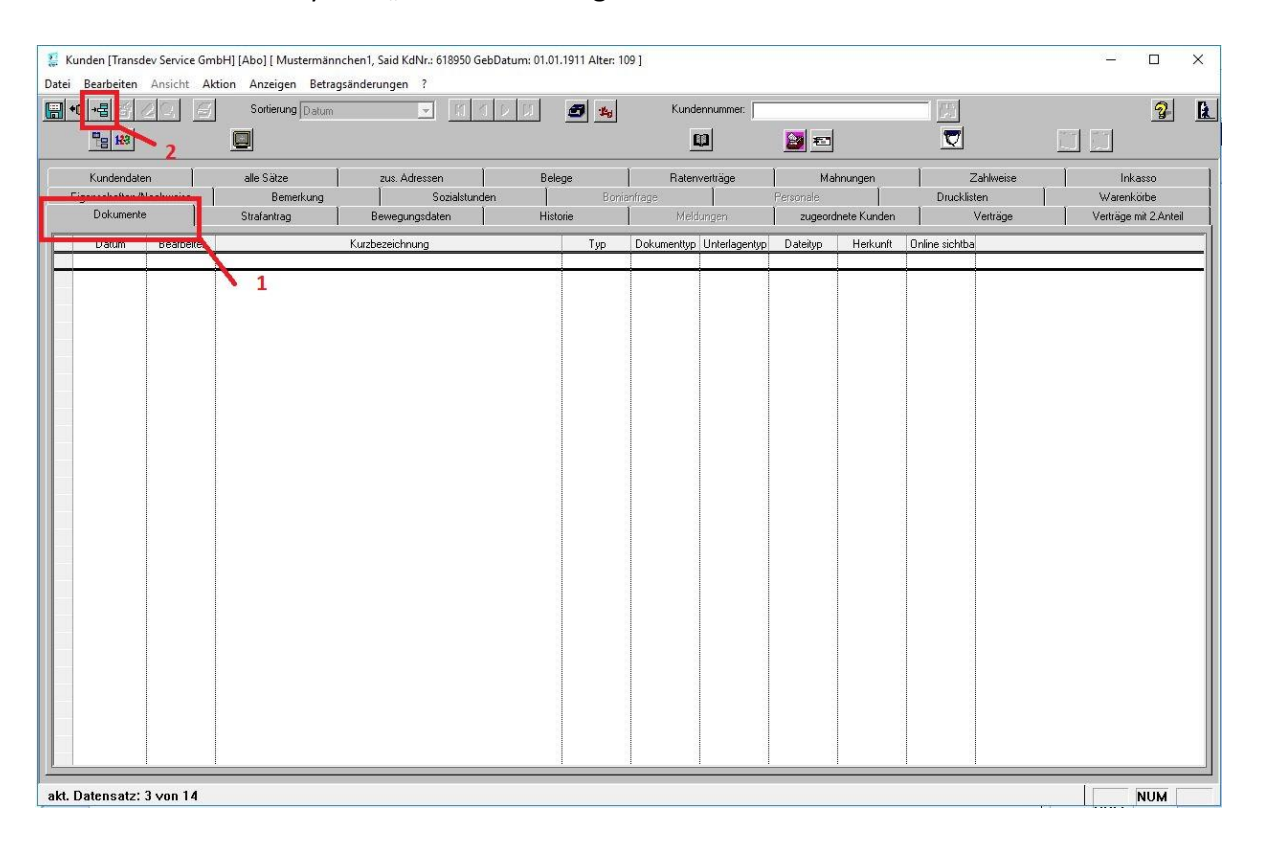

2. Es öffnet sich das Fenster **"Dokument hinzufügen"**. In diesem Fenster auf den Pfeil des Dropdown Menus klicken. Daraufhin den Eintrag **"Nachweis"** auswählen und mit **"OK"** bestätigen.

|                |                                                                       | 1 |
|----------------|-----------------------------------------------------------------------|---|
| Dokument hinzu | fügen                                                                 |   |
| Unterlagentyp  | Aboantrag                                                             |   |
| <u></u>        | Aboantrag<br>Begrüßungsschreiben<br>Inkasso<br>Kindiaung              | • |
|                | Mahnung                                                               |   |
|                | Nachweis                                                              |   |
|                | Passbild                                                              |   |
|                | Sonstige<br>Ticket Logo<br>Unterschrift<br>Verlust<br>Vertrasänderung |   |
|                |                                                                       |   |
| kument hinzuf  | ügen X                                                                |   |
| Jnterlagentyp  | Nachweis                                                              |   |
|                |                                                                       |   |

3. Daraufhin öffnet sich das Fenster des Windows-Explorers. Als erstes in diesem Fenster auf den Pfeil des Dropdown Menus klicken. Zweitens das Verzeichnis **"systemtechnik\$(\\10.172.101.21)(S:)**" auswählen.

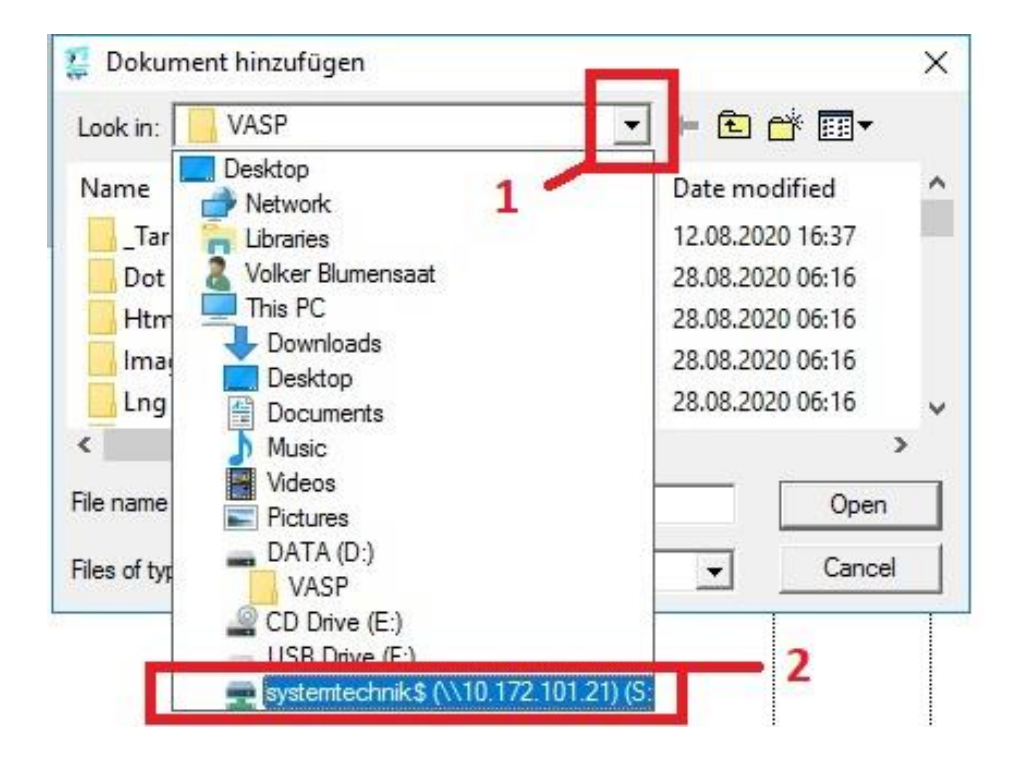

4. Das Verzeichnis "**0.Austauschordner Upload Nachweise**" auswählen und diesen Ordner mit der Schaltfläche "**Open**" öffnen.

| Dokument hinzufügen                |                                             |                                                                              |        |  |  |  |  |
|------------------------------------|---------------------------------------------|------------------------------------------------------------------------------|--------|--|--|--|--|
| Look in:                           | systemtechnik\$ (\\10.172.101.21) (S:       | • 🖶 🔁 🖶 💽                                                                    |        |  |  |  |  |
| Name                               | ~                                           | Date modified                                                                | ^      |  |  |  |  |
| 📙 0. Austa                         | uschordner Upload Nachweise                 | 02.09.2020 10:13                                                             |        |  |  |  |  |
| 1. Archiv<br>2. Export<br>3. SEPA- | v Verzeichnis Word 1<br>t Verträge<br>Datei | 03.08.2020 07:33<br>20.01.2020 12:30<br>18.08.2020 17:04<br>28.08.2020 14:41 | -<br>- |  |  |  |  |
| <                                  |                                             |                                                                              | >      |  |  |  |  |
| File name:                         |                                             | 2 - Open                                                                     |        |  |  |  |  |
| Files of type: alle Dateien (*.*)  |                                             | Cancel                                                                       |        |  |  |  |  |

5. In der Liste der angezeigten Ordner zum Ende nach unten scrollen. Dort wird die E-Mail Scan Datei angezeigt. Diese auswählen und mit "Open" öffnen.

| Look in:       | 0. Austauschordner Upload Nachweis | • 🗕 🖆 🖬 •        |   |
|----------------|------------------------------------|------------------|---|
| Name           | ^                                  | Date modified    | ^ |
| 2020090        | 3                                  | 03.09.2020 23:58 |   |
| 2020090        | 4                                  | 04.09.2020 23:58 |   |
| 2020090        | 5                                  | 05.09.2020 23:58 |   |
| pbV-Mö         | ,<br>inchengladbach-Scan07092020   | 07.09.2020 15:24 | ¥ |
| File name:     | pbV-Mönchengladbach-Scan070920     | 20 Open          |   |
| Files of type: | alle Dateien (* *)                 | 2 Cance          |   |

6. Der Nachweis wird nun in das VAS-Abo des Kunden hochgeladen. Sobald dieser Vorgang erfolgreich abgeschlossen wurde wird der Scan als Nachweis in der Liste der Dokumente wie folgt angezeigt.

| 🐉 Kunden [Transdev Service GmbH] [Abo] [ Mustermännchen1, Said KdNr.: 618950 GebDatum: 01.01.1911 Alter: 109 ] |            |                        |                 |            |                |                        |             |                    | -              |          | ×              |           |
|----------------------------------------------------------------------------------------------------|------------|------------------------|-----------------|------------|----------------|------------------------|-------------|--------------------|----------------|----------|----------------|-----------|
| Datei Bearbeiten Ansicht Aktion Anzeigen Betragsänderungen ?                                                   |            |                        |                 |            |                |                        |             |                    | 9              | B        |                |           |
|                                                                                                    | 3          |                        |                 |            |                |                        | <b>2</b>    | 1                  |                |          | 8              | <u>14</u> |
| Kunder                                                                                                    | ndaten     | alle Sätze             | zus. Adressen   | Beleg<br>Ì | e<br>Ronia     | Ratenverträge          | Perconala   | ahnungen           | Zahlweise      | Ink      | asso<br>ioithe | -1        |
| Dokun                                                                                                    | nente      | Strafantrag            | Bewegungsdaten  | Histor     | ie             | Meldungen              | zugeo       | l<br>rdnete Kunden | Verträge       | Verträge | mit 2.Anteil   |           |
| Datum                                                                                                    | Bearbeiter | abi Maraharah Bash C   | Kurzbezeichnung |            | Тур            | Dokumenttyp Unterlagen | yp Dateityp | Herkunft           | Online sichtba |          |                |           |
| 01.00.202                                                                                                    | · · · ·    | por monenengiosociero. | 3101032020,901  |            | aonaligua b'on |                        |             |                    |                |          |                |           |
|                                                                                                    |            |                        |                 |            |                |                        |             |                    |                |          |                |           |
|                                                                                                    |            |                        |                 |            |                |                        |             |                    |                |          |                |           |
|                                                                                                    |            |                        |                 |            |                |                        |             |                    |                |          |                |           |
|                                                                                                    |            |                        |                 |            |                |                        |             |                    |                |          |                |           |
|                                                                                                    |            |                        |                 |            |                |                        |             |                    |                |          |                |           |
|                                                                                                    |            |                        |                 |            |                |                        |             |                    |                |          |                |           |
|                                                                                                    |            |                        |                 |            |                |                        |             |                    |                |          |                |           |
|                                                                                                    |            |                        |                 |            |                |                        |             |                    |                |          |                |           |
|                                                                                                    |            |                        |                 |            |                |                        |             |                    |                |          |                |           |
|                                                                                                    |            |                        |                 |            |                |                        |             |                    |                |          |                |           |
|                                                                                                    |            |                        |                 |            |                |                        |             |                    |                |          |                |           |
|                                                                                                    |            |                        |                 |            |                |                        |             |                    |                |          |                |           |
|                                                                                                    |            |                        |                 |            |                |                        |             |                    |                |          |                |           |
|                                                                                                    |            |                        |                 |            |                |                        |             |                    |                |          |                |           |
|                                                                                                    |            |                        |                 |            |                | · ·                    |             |                    |                | 1        | NUM            |           |

7. Um zu überprüfen, ob der korrekte Nachweis hochgeladen wurde kann durch einen Doppelklick auf den "schwarzen Balken" den eingescannten Nachweis als pdf Dokument geöffnet werden.

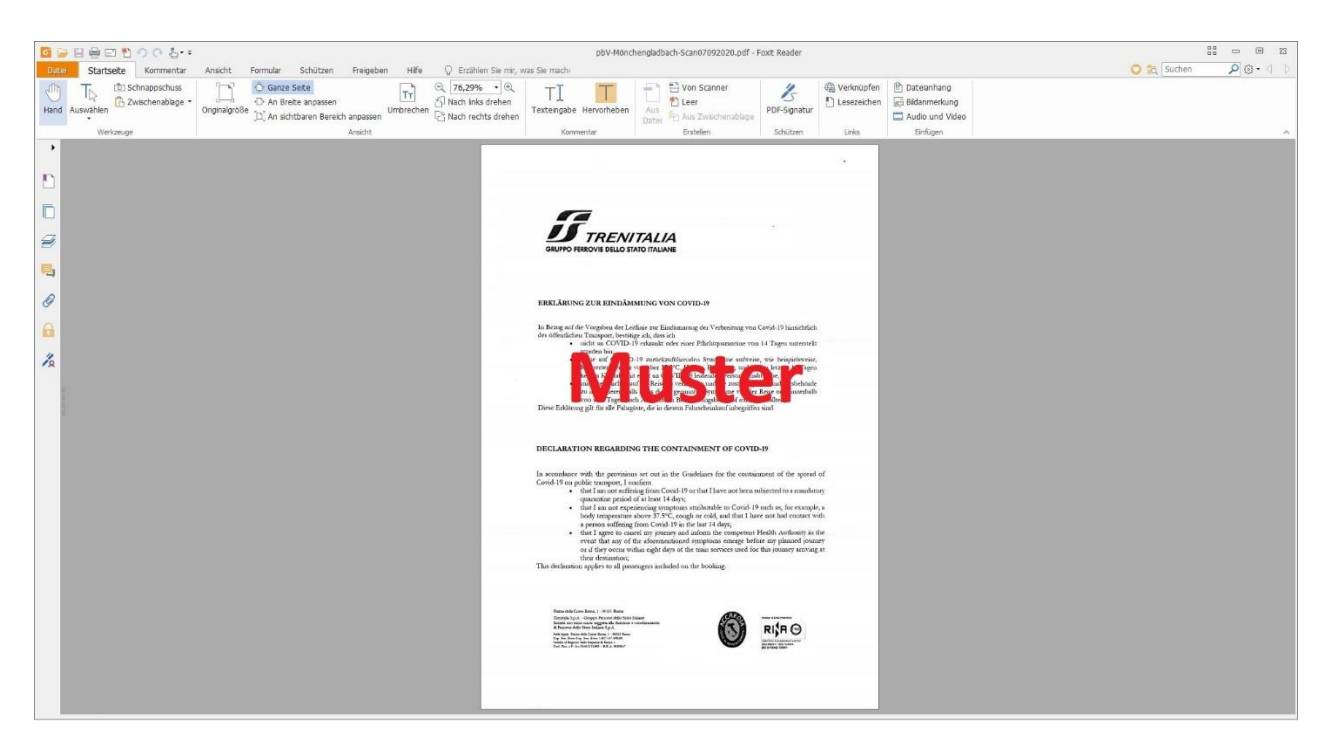